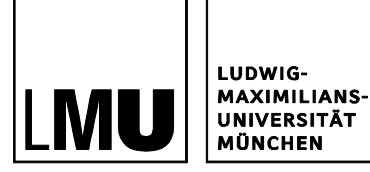

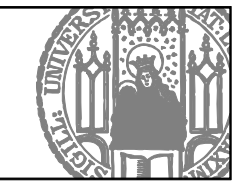

# TRANSCRIPT OF RECORDS FOR EXCHANGE STUDENTS AT LMU MUNICH

After completion of the study program at LMU all exchange students will receive a transcript of records in which all grades and ECTS credits are listed. The transcript will not be issued automatically. Each exchange student is responsible for initiating his/her transcript process.

The procedure varies depending on which faculty/department you are studying at:

- 1. **Transcript issued by the faculty / department** courses taken predominantly in the following subject:
  - Law
  - Medicine
- 2. **Transcript generated via LSF** courses taken in other disciplines

If you have taken a combination of courses from both of the above groups you will receive two transcripts of records.

# ISSUED BY THE FACULTY

# Transcripts for Law and Medicine

The Transcript of Records will be issued by the faculty. Please contact your study manager well in advance:

| Law      | Ms. Brigitte Haustein                                       |  |
|----------|-------------------------------------------------------------|--|
|          | Veterinärstr. 5, Room 309                                   |  |
|          | +49 (0) 89 / 2180 – 2722                                    |  |
|          | erasmus@jura.uni-muenchen.de                                |  |
| Medicine | See MeCuM international $\rightarrow$ Transcript of Records |  |

# GENERATED VIA LSF

### Transcript for courses in all other areas

Students of the following disciplines can generate their transcript via LSF:

- Bioinformatics
- Biology
- Business Studies
- Chemistry, Pharmacy
- Cultural Studies
- Dentistry
- Earth Sciences
- Economics
- History and the Arts
- Informatics / Media Informatics
- Language and Literature Studies
- Mathematics and Statistics
- Media Informatics
- Philosophy and Religious Studies
- Physics
- Psychology and Educational Sciences
- Social Sciences
- Theology
- Veterinary Medicine

#### **NECESSARY STEPS**

- 1. Compile your timetable.
- 2. Lecturers and/or study managers enter your grades and ECTS credits into LSF.
- 3. Generate a transcript or records.

On the next pages, these steps to will be described in detail.

## 1 HOW TO CREATE YOUR TIMETABLE

Creating your timetable via LSF is the basis for your transcript or records. You should compile your timetable after you have chosen which courses you are taking, i.e. after the first couple of weeks of the semester.

If you stay for two semesters, you need to compile your timetable for each semester.

#### 1.1 LOGGING ON TO LSF

Change the language by clicking **English version** in the top right-hand corner.

Log in at <u>www.lsf.lmu.de</u> with your LMU user account (usually firstname.lastname).

| Course catalogue     |                                                                                                    |  |  |  |  |
|----------------------|----------------------------------------------------------------------------------------------------|--|--|--|--|
| Search for courses   | Welcome to LSF - the university portal for students, guests, teachers and employees                                          |  |  |  |  |
| Search for persons   |                                                                                                    |  |  |  |  |
| Search for rooms     | Please note that you can use all the functions in the left column (e.g. the course catalogue or the search for courses) with |  |  |  |  |
| University structure |                                                                                                    |  |  |  |  |
|                      |                                                                                                    |  |  |  |  |
|                      | LMU user account                                                                                                    |  |  |  |  |
|                      | UNU-Benutzervennung @campus.imu.de or @inu.de                                                                                |  |  |  |  |
|                      | Password                                                                                                    |  |  |  |  |
|                      | Passwort                                                                                                    |  |  |  |  |
|                      | Forgot your pessword? Regular for eccese                                                                                     |  |  |  |  |
|                      | Login                                                                                                    |  |  |  |  |

You will then see the page below. Exchange students have to create a transcript ("Notenspiegel") by creating a **timetable** ("Stundenplan") in the first place; to do so, click on the function **Schedules**.

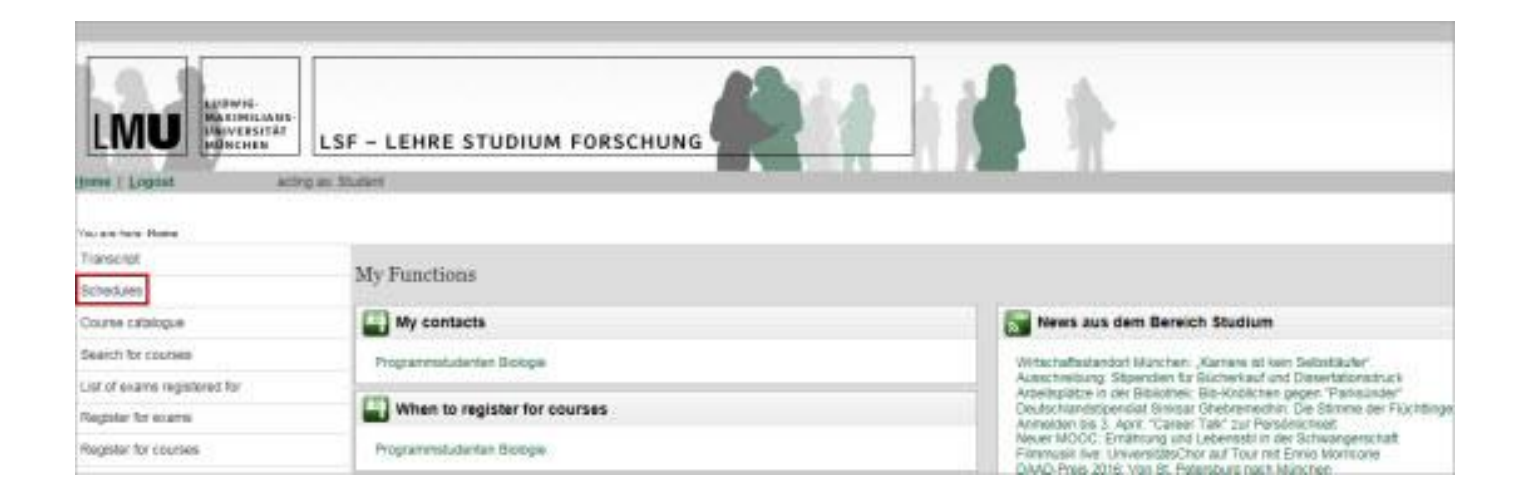

#### **1.2 CHOOSE THE CURRENT SEMESTER**

Click in the top right-hand corner and select the **semester** in which you are taking courses.

|                              |                                                                                                    |                                                                                                    | Semanter: Sammer 2017 | Deutsche Verman  |
|------------------------------|----------------------------------------------------------------------------------------------------|----------------------------------------------------------------------------------------------------|-----------------------|------------------|
|                              |                                                                                                    |                                                                                                    | in th                 | -                |
| toes   Logost schry          | y as Diutest                                                                                                    | Could a state facts of the state of                                                                 | n and county          | Programmi Bosope |
| You are fairly Home          |                                                                                                    |                                                                                                    |                       |                  |
| Transcript                   | My Exactions                                                                                                    |                                                                                                    |                       |                  |
| Schedules                    | my runcious                                                                                                    |                                                                                                    |                       |                  |
| Course catalogue             | Wy contacts                                                                                                    | News aus dem Bereich Studium                                                                        |                       |                  |
| Search for courses           | Programmalusentian biologia                                                                                                    | Wrtschaftsetandort Monchen, Xarriere ist ven Selbs                                                  | Sa.Au*                |                  |
| List of exams registered for | and the second second se | Adstactive/burg: Stipencken für Bücherhauf und<br>Dissertationechuck                                |                       |                  |
| Register for exarts.         | When to register for courses                                                                                                    | Arbeitsplätze in der Biblioffwil: Bib-Knitilichen gegen<br>"Partsplatze"                            |                       |                  |
| Repair for courses           | Programmstudentien Biotoge                                                                                                    | Deutschlandsteiendiat Sinkaar Shebremeidhir: Die St<br>der Flüchtlinge                              | rone .                |                  |
| Stay abroad                  |                                                                                                    | Anneider bis 3. April: "Cerwer Tah" 2xr Personistiew<br>Neuer MOOC: Emilinary and Lebenselit in der | <u>5</u>              |                  |

#### **1.3 SELECT YOUR COURSES**

In the function **Search for courses** you can search for and select your courses. At a chosen course tick **preselect** and click on **Add to schedule**.

| Transcript                                                                                                    | 🚟 Basisseminar - Wissenschaftliches Arbeiten - Single View |                     |                  |               |                                              |          |      |              |
|----------------------------------------------------------------------------------------------------|------------------------------------------------------------|---------------------|------------------|---------------|----------------------------------------------|----------|------|--------------|
| Schedules                                                                                                    | Functions Add to schedule                                  |                     |                  |               |                                              |          |      |              |
| Course catalogue                                                                                                 |                                                            |                     |                  |               |                                              |          |      |              |
| Search for courses                                                                                               | Basic Information                                          |                     |                  |               |                                              |          |      |              |
| List of exams registered for                                                                                     | Type of Course seminar                                     |                     |                  | Long text     |                                              |          |      |              |
| Register for exams                                                                                               | Number                                                     | 19340               |                  | Frequency     | keine Übernahme                              |          |      |              |
| and the second second second second second second second second second second second second second second second | Term                                                       | SoSe 2017           |                  | Weekly hours  |                                              |          |      |              |
| Register for courses                                                                                             | Max. participant                                           | s 15                |                  |               |                                              |          |      |              |
| Stay abroad                                                                                                    | Language                                                   | German              |                  |               |                                              |          |      |              |
| << Hide menu                                                                                                    | Dates/Times/Lo                                             | ocation Group:      | [-]              |               |                                              |          |      |              |
|                                                                                                    | Day                                                        | Time                | Frequency        | Duration      | Room                                         | Lecturer | Note | Cancelled on |
| I Hitle                                                                                                    | 🕃 👼 Fn.                                                    | 14.00 to 16:00 c.t. | Einzel           | at 28.04.2017 | Winzererstr. 45, Atbau - 210<br>Geschosspien |          |      |              |
|                                                                                                    | Group H 🔽 pres                                             | elect application c | urrently not all | owed Add to s | schedule                                     |          |      |              |

The window with your timetable will then open automatically. Please click on **Save schedule** before continuing to add your next course via the function **Search for courses**.

#### ! It is very important to save your timetable every time you enter a new course.

| eritire terre | ¥             | show current earlies terms |                     |                         |                                                                    |
|---------------|---------------|----------------------------|---------------------|-------------------------|--------------------------------------------------------------------|
| ersonal Timet | able          | save schedule              | Registrations (PDF) | ECTS credits form (PDF) |                                                                    |
|               | single events |                            | block events        |                         | every other week                                                   |
| Time          | Monday        | Tuesday                    | Wednesday           | Thursday                | ļ                                                                  |
| var 6         | -             |                            |                     |                         |                                                                    |
| 9             | Ξ             |                            |                     |                         |                                                                    |
| 9             |               |                            |                     |                         |                                                                    |
|               | -             |                            |                     |                         |                                                                    |
| 10            | E             |                            |                     |                         |                                                                    |
|               | -             |                            |                     |                         |                                                                    |
| 13            | H             |                            |                     |                         |                                                                    |
| +3            | 8             |                            |                     |                         |                                                                    |
| -             | 8             |                            |                     |                         |                                                                    |
| 13            | Ħ             |                            |                     |                         |                                                                    |
|               | E             |                            |                     |                         | the second second second                                           |
| 14            | E             |                            |                     |                         | Basisseminar - Wissenschaftliches Arbeiten<br>Status - DRESD ECTED |
|               | H             |                            |                     |                         | Sunar Paracterito                                                  |
| 10            | 8             |                            |                     |                         |                                                                    |
| 16            |               |                            |                     |                         | 10                                                                 |
|               | H             |                            |                     |                         |                                                                    |
| 17            | E             |                            |                     |                         |                                                                    |
| č.            | E             |                            |                     |                         |                                                                    |
| 15            | H             |                            |                     |                         |                                                                    |
|               | H             |                            |                     |                         |                                                                    |
| 12            | H             |                            |                     |                         |                                                                    |

#### 1.4 FINDING GERMAN LANGUAGE COURSES

You will find the German language courses under **Courses across faculties**. Just click on **Course catalogue** in the menu bar on the left and then **Courses across faculties** > **International Office** > **Deutschkurse**.

- If you have participated in a **preparatory course** of IUCM, DkfA or DUOonline in March or September, select the language level of the preparatory course you took.
- If you are participating in a language course **during the semester**, select the name of the course you are taking.
- The dates and times of the German courses in LSF are only place holders. You can find the actual dates and times on the website provided in the course description.

#### 1.5 COURSES WHICH RUN OVER TWO SEMESTERS

It is important that you enter all the courses from the first semester (see above). For the second semester you simply repeat the steps detailed above. Please do not forget to save all entries! In the function **Schedules** you can view all the preselected courses per semester.

#### 1.6 YOU ARE NOT TAKING ANY COURSES AT LMU

If you have **not taken any courses** during your stay at LMU but have, for example, been doing research for your final dissertation/project or have been doing an internship in a laboratory and you need a transcript, please come to the International Office and bring some form of confirmation of your activities from your **academic supervisor**. A transcript will then be issued without specifying grades and ECTS credits.

### 2 LECTURERS AND/OR STUDY MANAGERS ENTER YOUR GRADES AND ECTS CREDITS INTO LSF

Based on the schedule you compiled, the **lecturers** of the courses you pre-selected (and/or registered for) enter grades and ECTS credits into LSF, which will then appear on your transcript of records. Grades and credits can also be entered by study managers (instead of the lecturers themselves), depending on the organisational structures of the respective faculty or department.

### **3 GENERATE A TRANSCRIPT OF RECORDS**

To have an overview of your current achievements, you can generate a transcript of records (in the form of a PDF document) which lists all the courses you pre-selected (and/or registered for) including grades and ECTS credits.

To do so, click on the function **Transcript** and subsequently the **PDF symbol**.

| Transcript                   | Course of studies: Biologia |                                       |  |  |
|------------------------------|-----------------------------|---------------------------------------|--|--|
| Schedules                    |                             | **********                            |  |  |
| Course catalogue             |                             | Transcript                            |  |  |
| Search for courses           |                             | Int                                   |  |  |
| List of exams registered for |                             | weiter zur Erzeugung des Notenspreger |  |  |
| Register for exams           |                             | Go Back                               |  |  |
| Register for courses         |                             |                                       |  |  |
| Stay abroad                  |                             |                                       |  |  |
| << Hide menu                 |                             |                                       |  |  |

You can then open and/or save this document which contains information about the semester, maximally available and awarded ECTS credits, grade and status for every exam you have taken.

Please note: the transcript you have generated is valid without any stamp or signature. Should you need a **stamped and/or signed version**, please contact the **International Office**.

If you study Business Studies or Economics, please contact the following persons:

| Betriebswirtschaft    | Frau Lilli Heininger<br>Munich School of Management<br>Ludwigst. 28, Raum 07a<br>Tel.: +49 (0) 89 / 2180 – 3902<br><u>heininger@bwl.lmu.de</u> |
|-----------------------|----------------------------------------------------------------------------------------------------|
| Volkswirtschaftslehre | ISC – Information and Service Center der<br>Wirtschaftswissenschaftlichen Fakultäten<br>Ludwigstr. 28, Raum 020<br>isc@econ.lmu.de             |